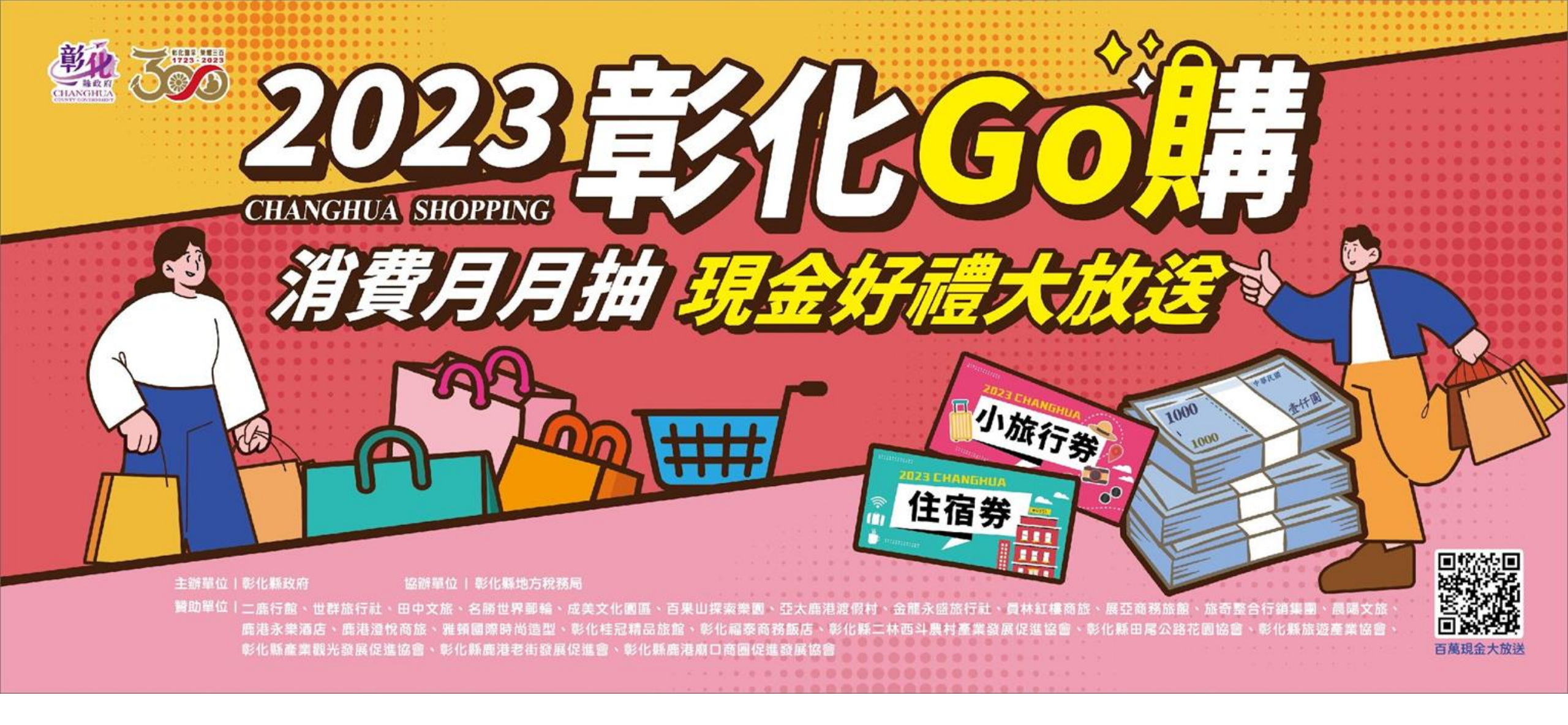

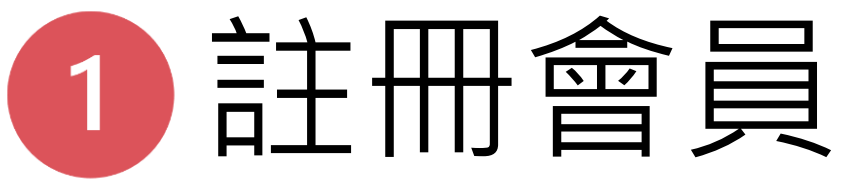

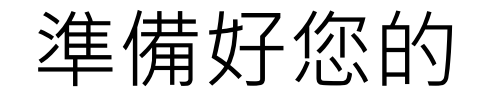

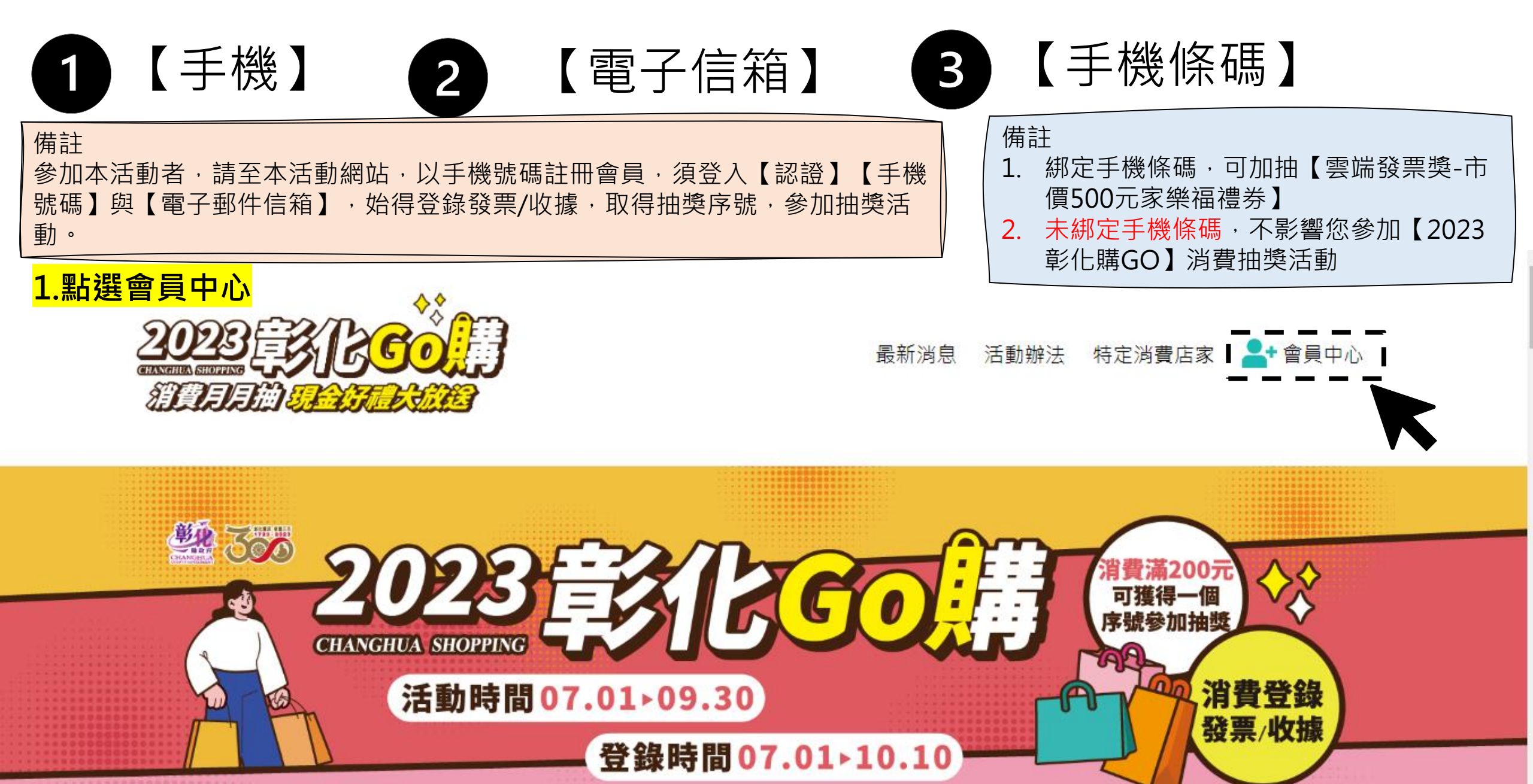

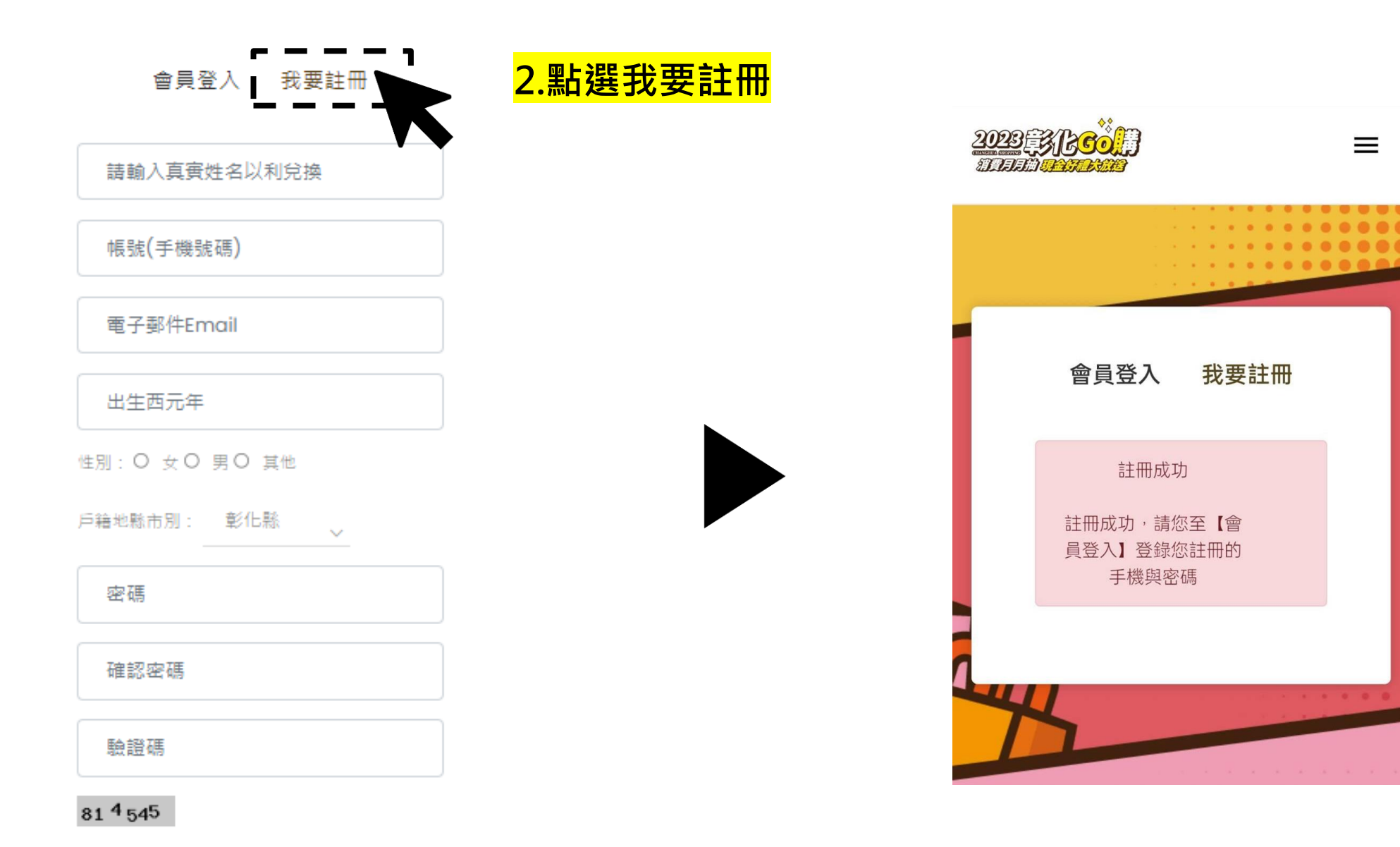

□ 我已閱讀活動辦法·同意並願意遵守活動規範

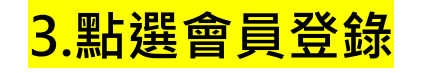

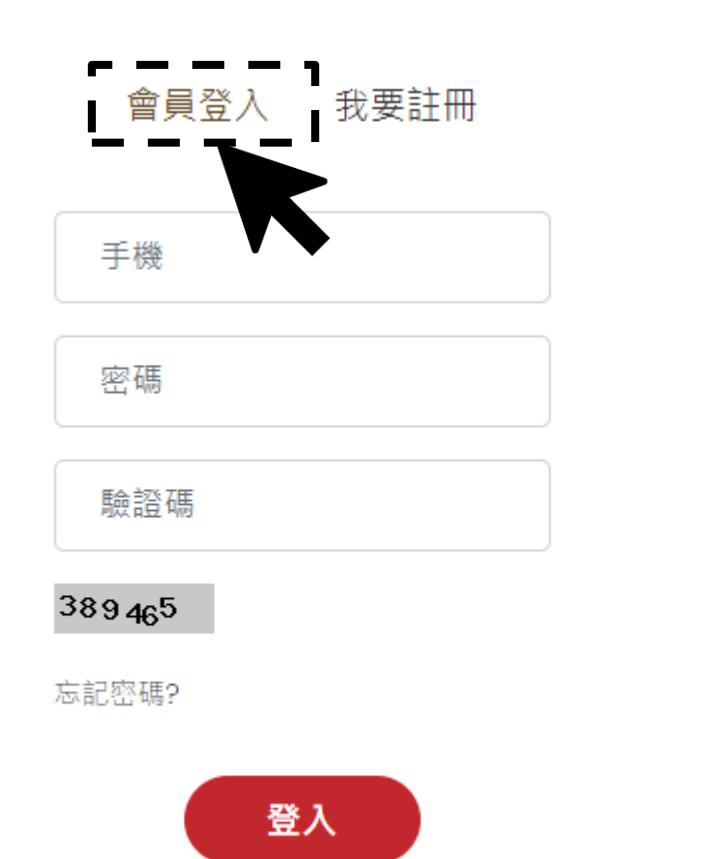

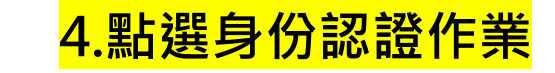

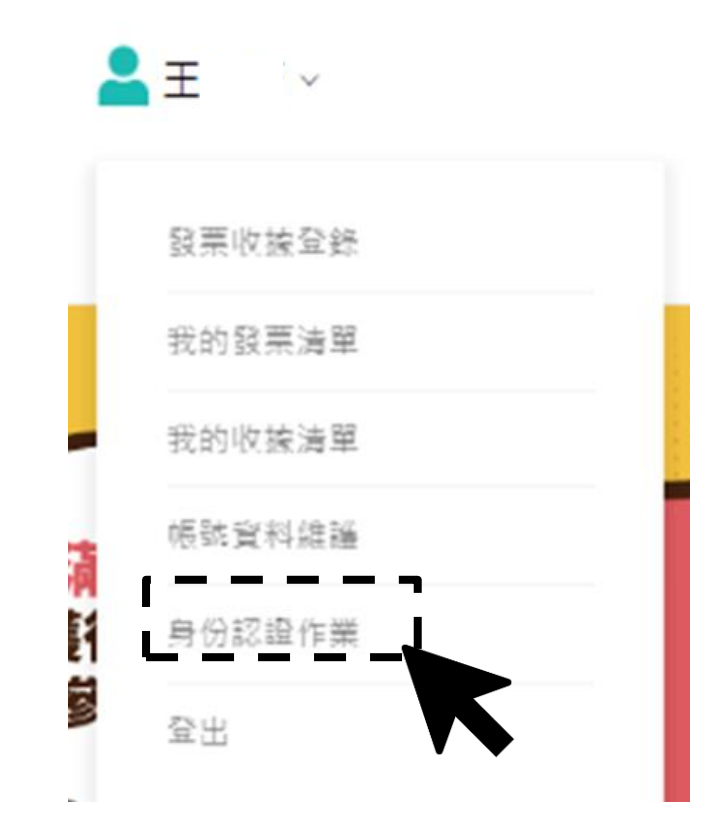

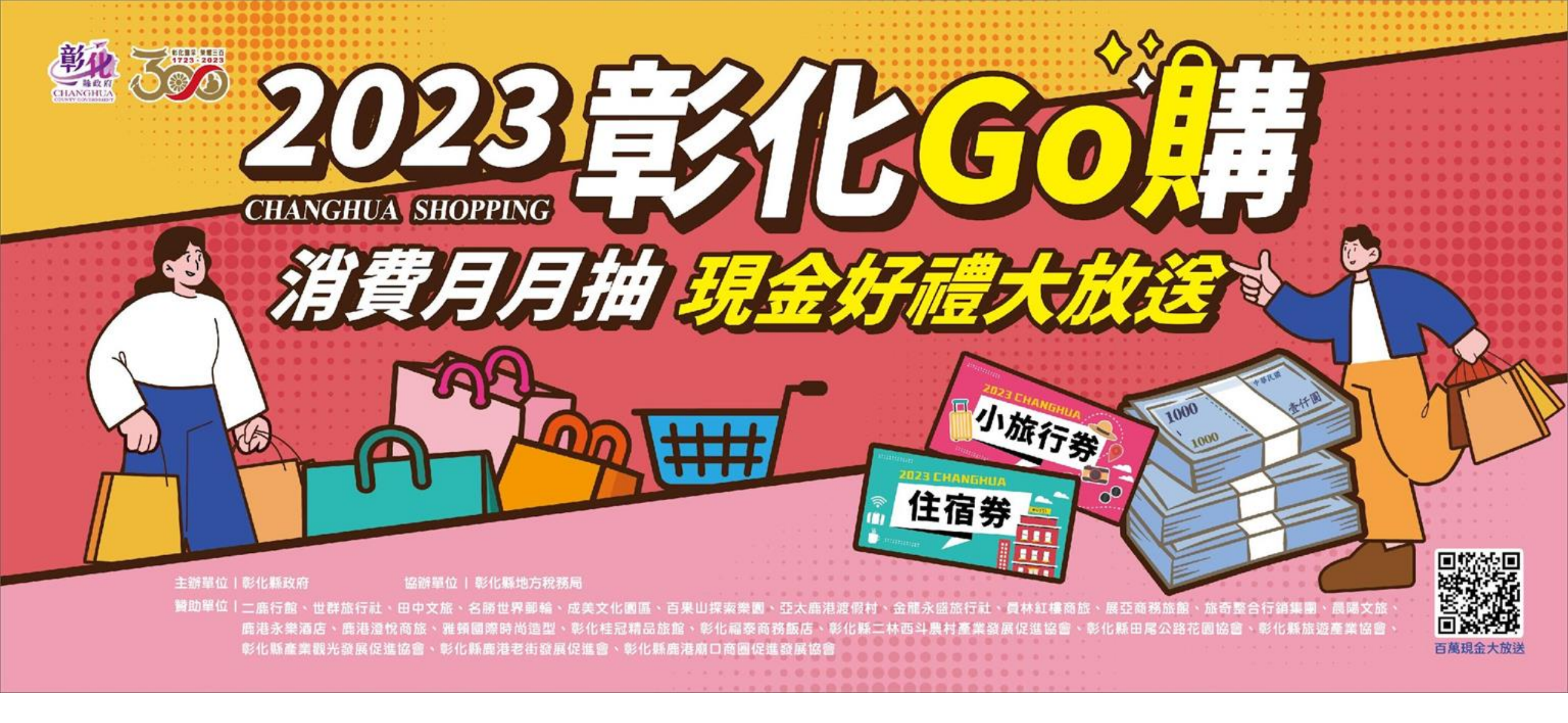

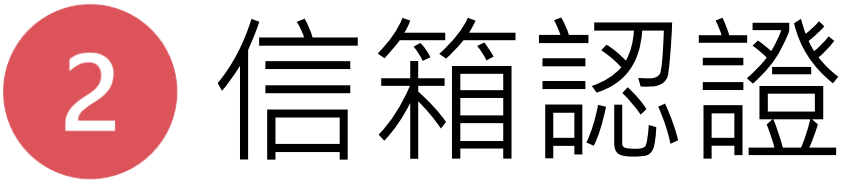

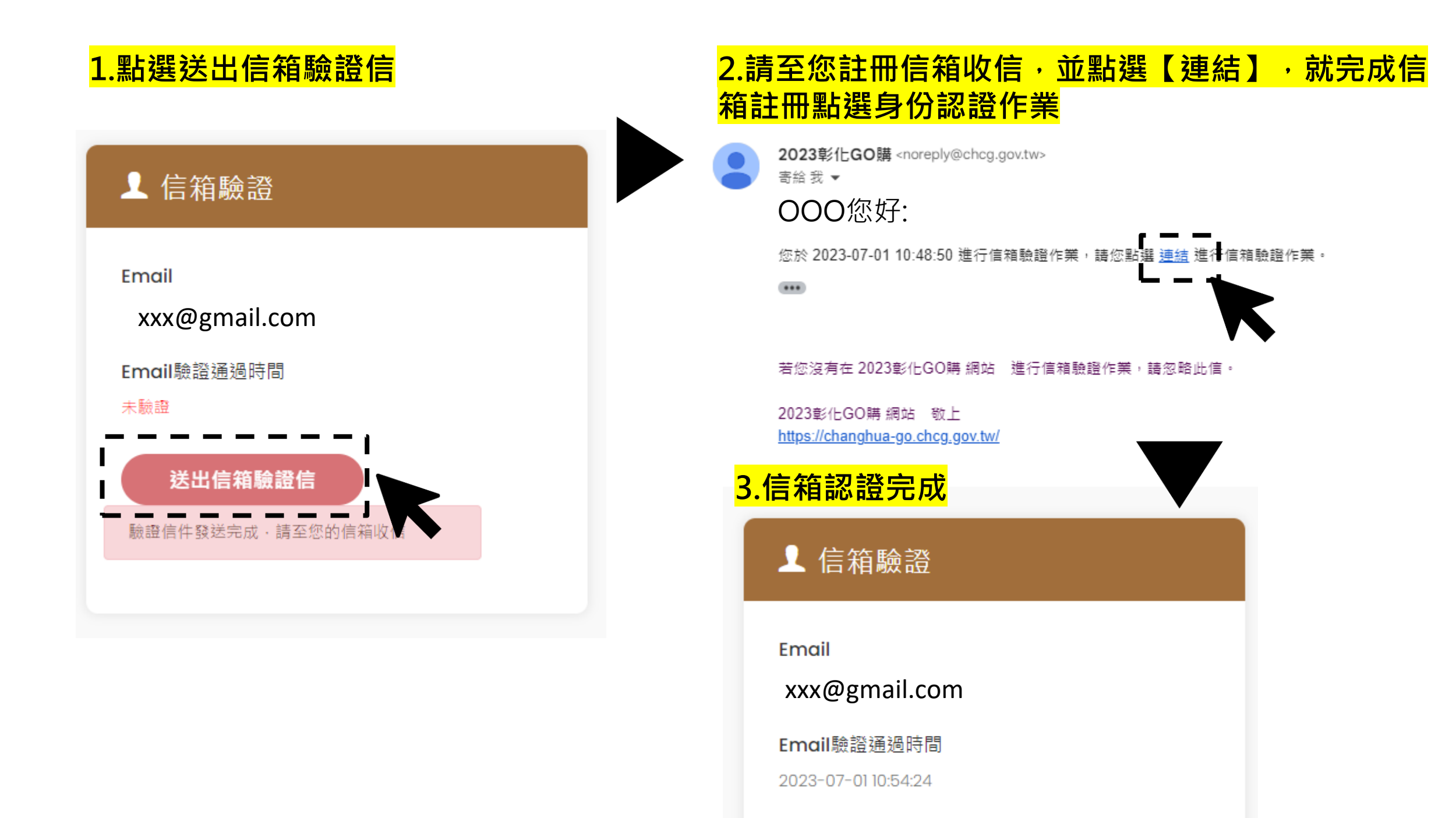

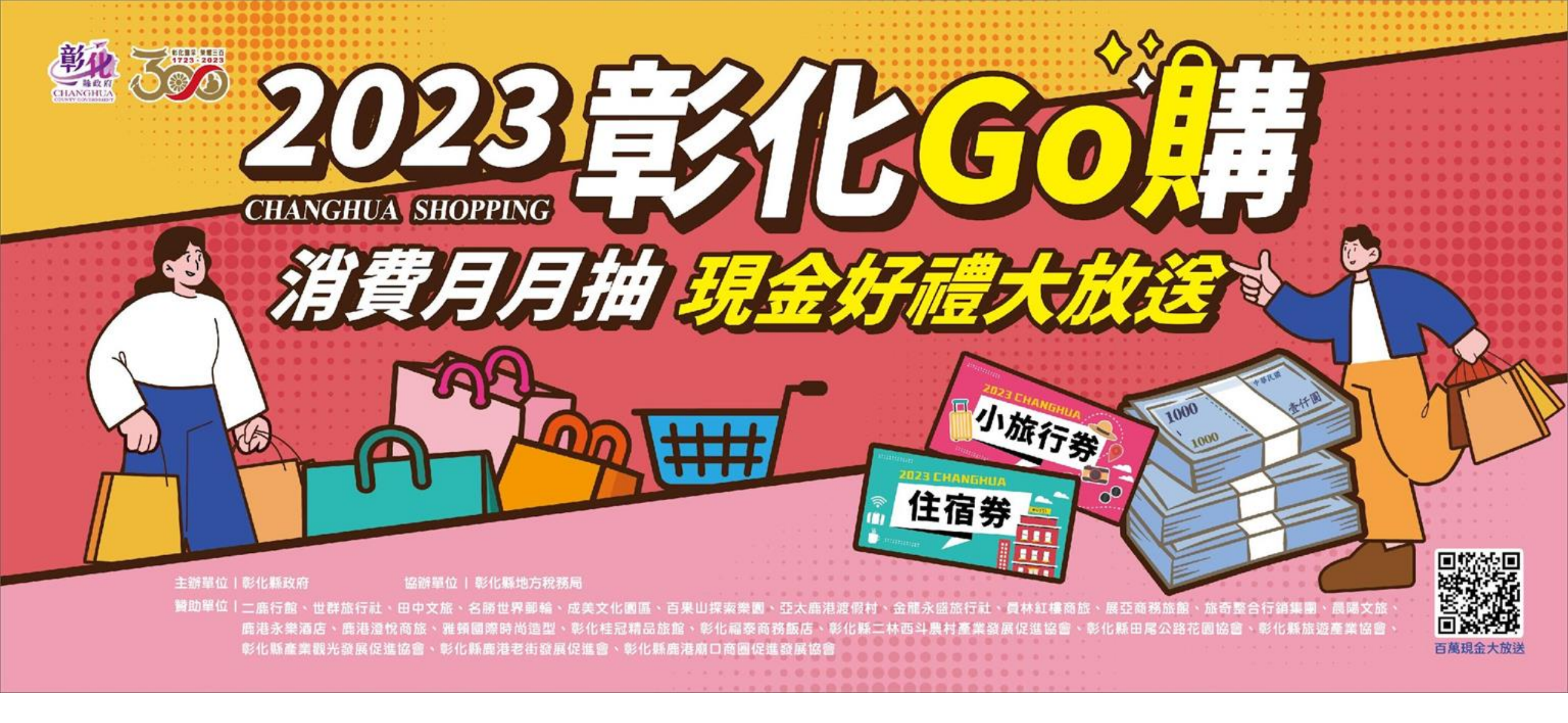

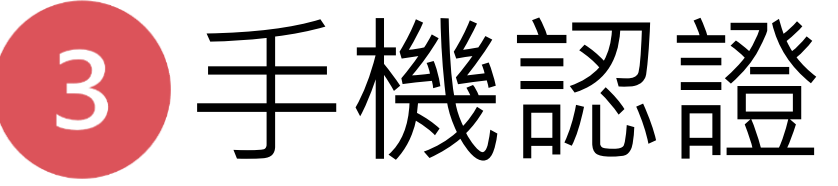

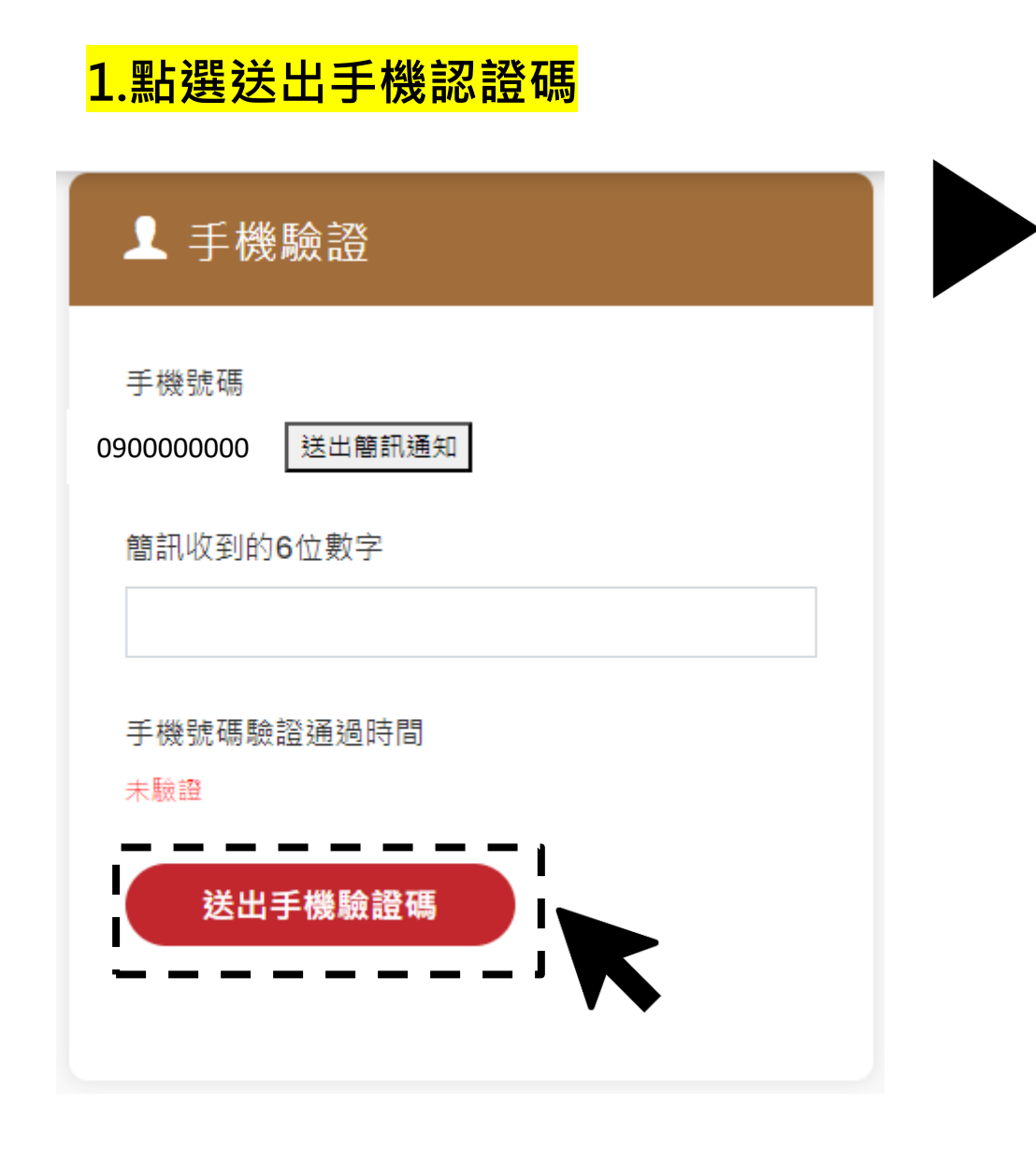

# <mark>2.請輸入您手機簡訊收到的6位數字</mark>

正在與0911 510 179互傳訊息 (簡訊/多媒體訊息)

2023彰化GO購會員認證函:您的認 證碼為<u>722769</u>請於5分鐘內至活動網 站輸入驗證碼,謝謝。

23:14

# <mark>3.手機認證完成</mark>

ᆚ 手機驗證

手機號碼

090000000

#### 手機號碼驗證通過時間

2023-06-30 16:37:24

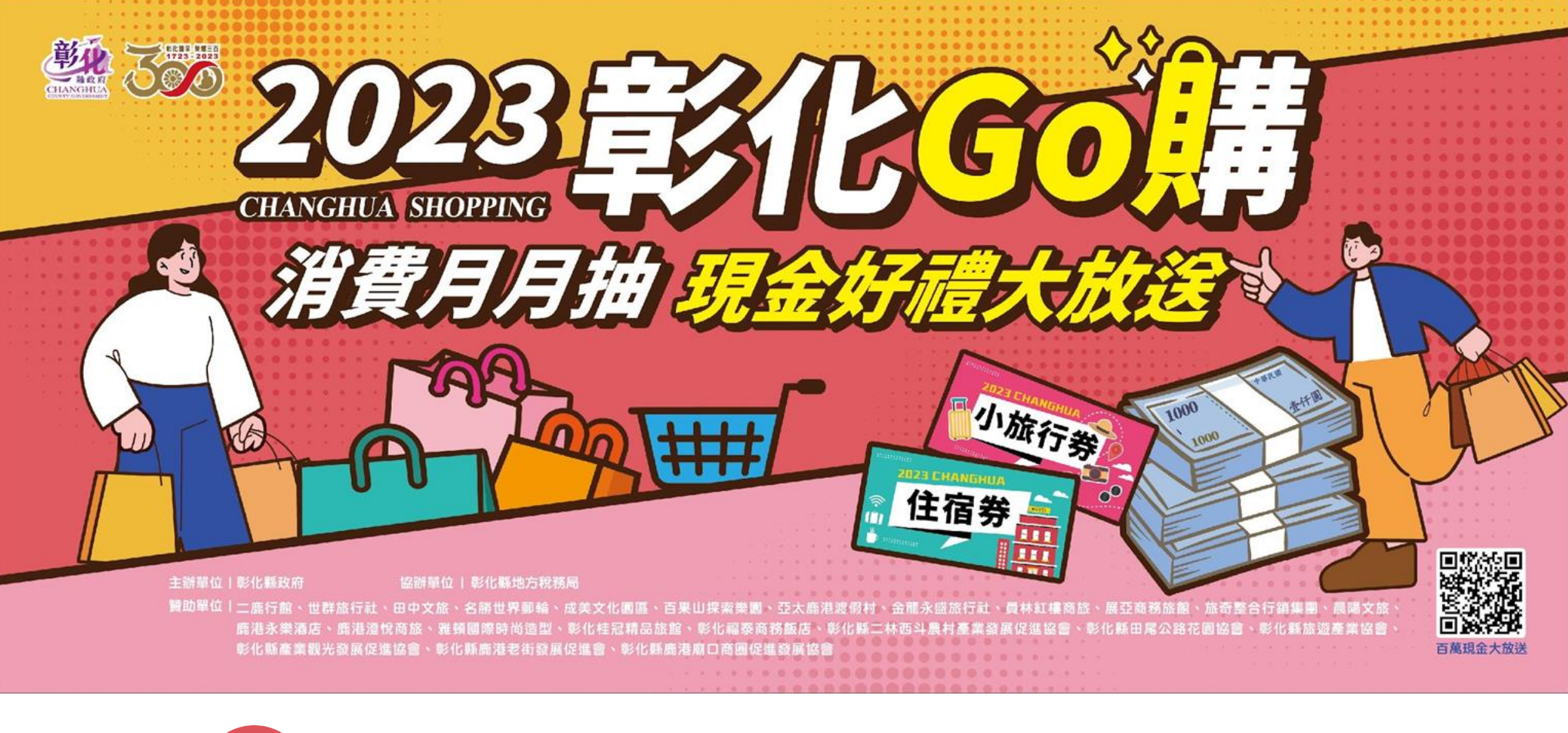

4 載具手機條碼驗證(**已註**冊)

## 1.已向財政部註冊【手機條碼】者,請 輸入您的手機條碼與驗證碼

👤 載具手機條碼驗證(雲端電子

2.若您忘記【驗證碼】者 · 請至財政部-電子發票整 合服務平台點選【忘記認證(密碼) 】

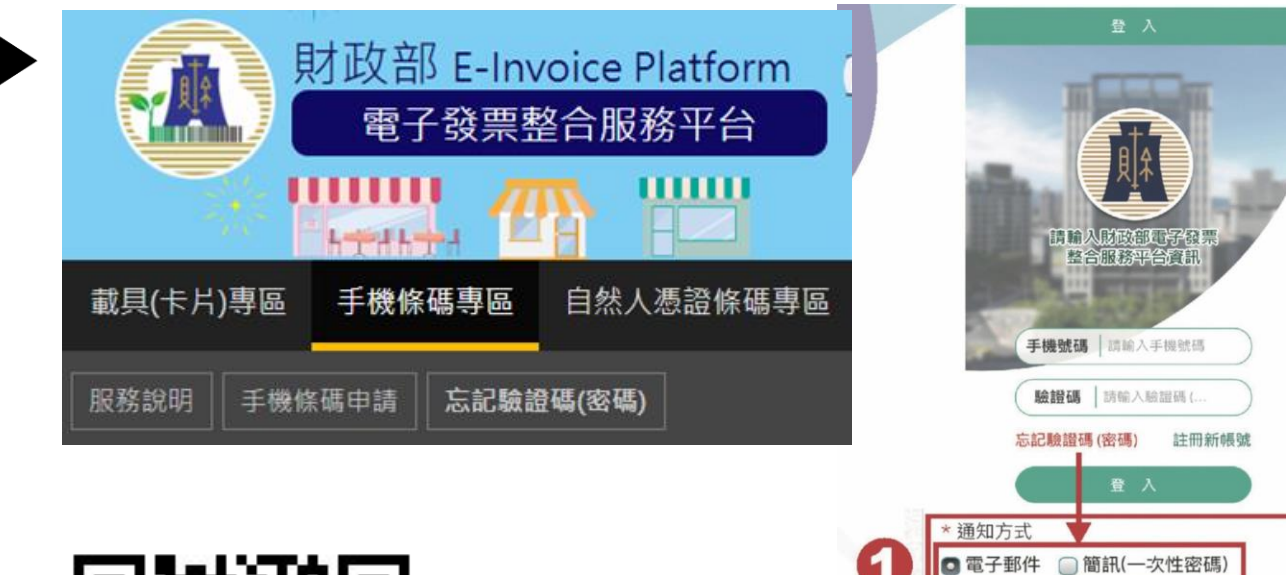

▶ 手機號碼

電子信箱

圖形驗證碼

申請手機條碼時之手機號碼

申請手機條碼時之電子信箱

56115 C I

重發驗證碼(密碼)

2

8

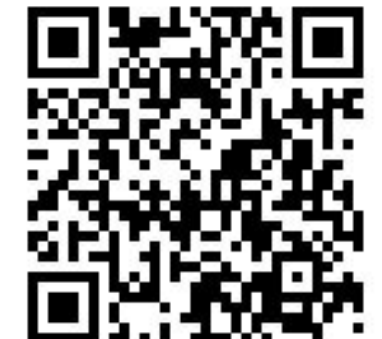

財政部-電子發票整合服務平台 忘記驗證碼(密碼)

驗證碼(密碼)

手機條碼(格式為:/XXXXXXX)

請輸入驗證碼(密碼)

請輸入手機條碼

發票)

手機條碼送出時間

未驗證

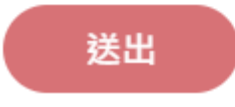

## 3.出現【手機條碼送出時間】·就表示【完成設定】

## ▲ 載具手機條碼驗證(雲端電子 發票)

## 手機條碼(格式為:/XXXXXXX)

/K6WSORQ

## 驗證碼(密碼)

•••••

手機條碼送出時間 2023-06-3016:38:59

送出

### 說明

1.於商家消費須於48小時才會上傳至財政部,因財政部發票資料讀取會有時間差,請您耐心等候。
 2.發票匯入: 綁定後定期會依照財政部提供之API自動載入雲

端發票 (載入條件限定單張消費金額200元以上且賣方稅籍 登記於彰化縣)。

3.若您消費後超過48小時仍未收到發票資料,請先至「財政部電子發票整合服務平台」查詢,若平台沒有該發票,代表商家尚未將資料上傳。

4.若財政部電子發票已有資料,但多日後仍未匯入,表示店 家未於財政部登記(彰化縣)地址故無法匯入,請改為手動登 錄該發票。

5.因目前財政部API未提供排除特定消費(個人水、電、瓦斯、電話費、看診掛號費、補習費等經常性付款)功能,自動載入之發票號碼屬於本次活動範圍外之發票號碼抽中仍算 無效。

6.若您綁定載具手機條碼後,再修改財政部電子發票平台的 驗證碼(密碼),將影響發票匯入,請記得回到活動網站進行 手機條碼重新綁定。

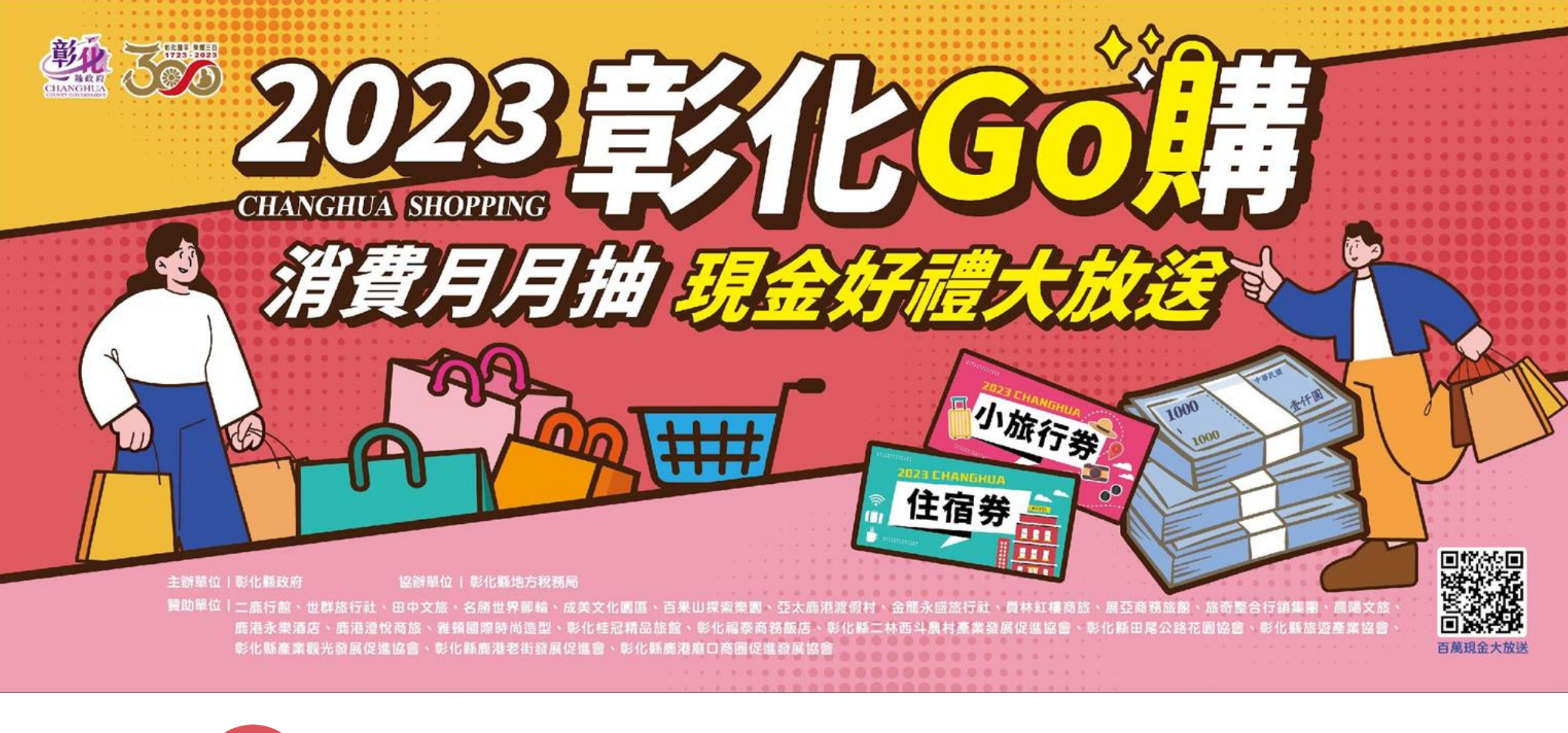

4 載具手機條碼驗證(未註冊)

1.未有【手機條碼】者,請至財政部電 子發票整合服務平台(可掃描【右下角】 QR-code),完成【手機條碼申請】

## ▲ 載具手機條碼驗證(雲端電子 發票)

#### 手機條碼(格式為:/xxxxxx)

請輸入手機條碼

#### 驗證碼(密碼)

請輸入驗證碼(密碼)

手機條碼送出時間

未驗證

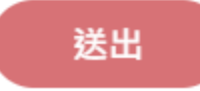

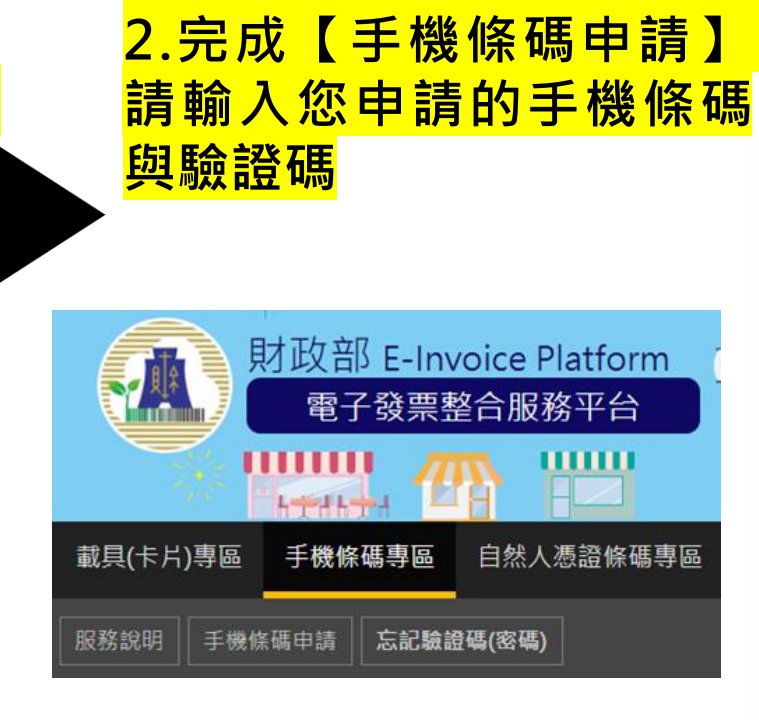

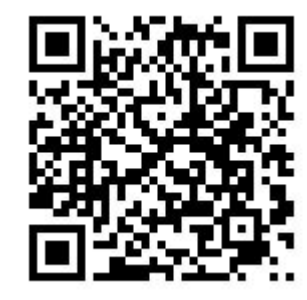

#### 財政部-電子發票整合服務平台 手機條碼申請

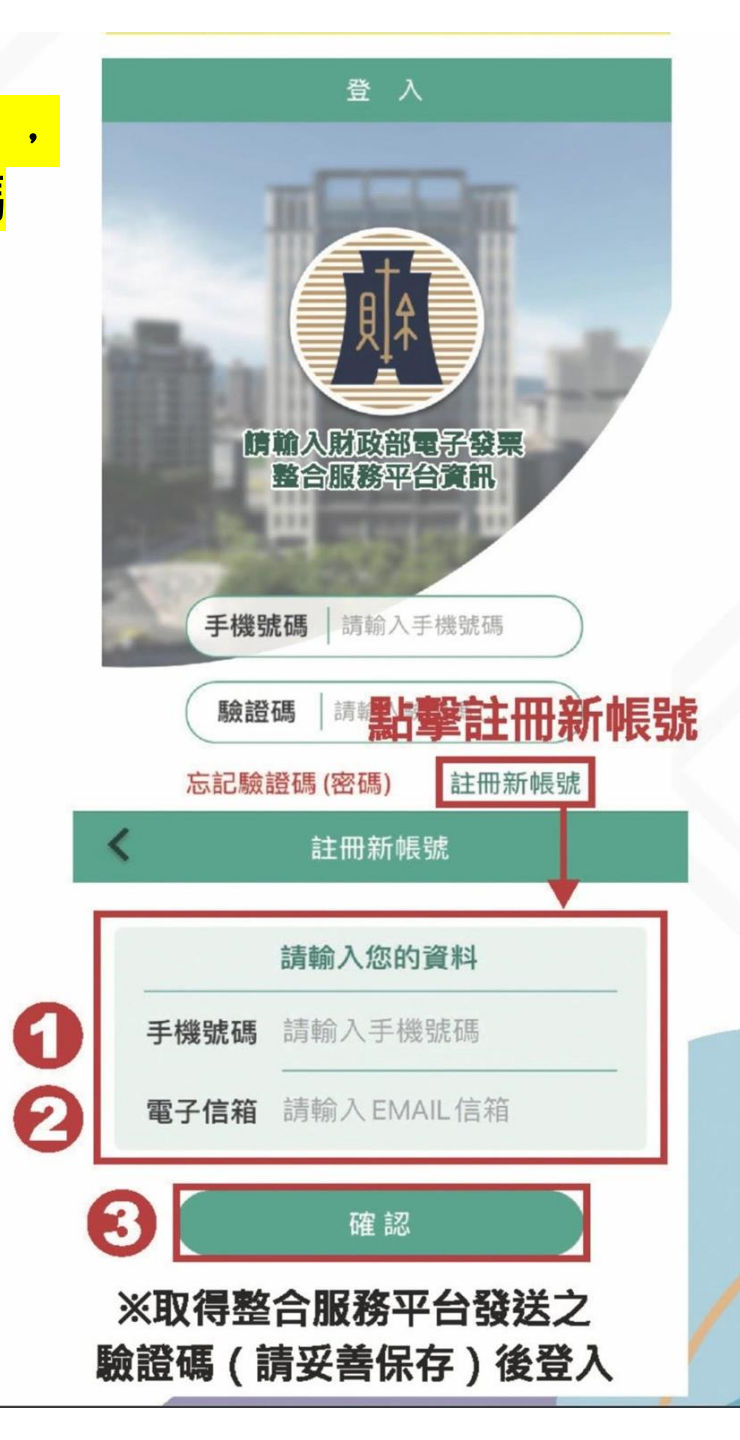

## 3.出現【手機條碼送出時間】 · 就表示【完成設定】

## ▲ 載具手機條碼驗證(雲端電子 發票)

## 手機條碼(格式為:/XXXXXXX)

/K6WSORQ

## 驗證碼(密碼)

•••••

手機條碼送出時間 2023-06-3016:38:59

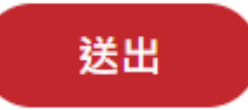

## 說明

1.於商家消費須於48小時才會上傳至財政部,因財政部發票資料讀取會有時間差,請您耐心等候。
 2.發票匯入: 綁定後定期會依照財政部提供之API自動載入雲

2.發票匯八, 新在後定期省依照射政部提供之API百動戰八雲 端發票 (載入條件限定單張消費金額200元以上且賣方稅籍 登記於彰化縣)。

3.若您消費後超過48小時仍未收到發票資料·請先至「財 政部電子發票整合服務平台」查詢·若平台沒有該發票·代 表商家尚未將資料上傳。

4.若財政部電子發票已有資料,但多日後仍未匯入,表示店 家未於財政部登記(彰化縣)地址故無法匯入,請改為手動登 錄該發票。

5.因目前財政部API未提供排除特定消費(個人水、電、瓦斯、電話費、看診掛號費、補習費等經常性付款)功能,自動載入之發票號碼屬於本次活動範圍外之發票號碼抽中仍算無效。

6.若您綁定載具手機條碼後,再修改財政部電子發票平台的 驗證碼(密碼),將影響發票匯入,請記得回到活動網站進行 手機條碼重新綁定。

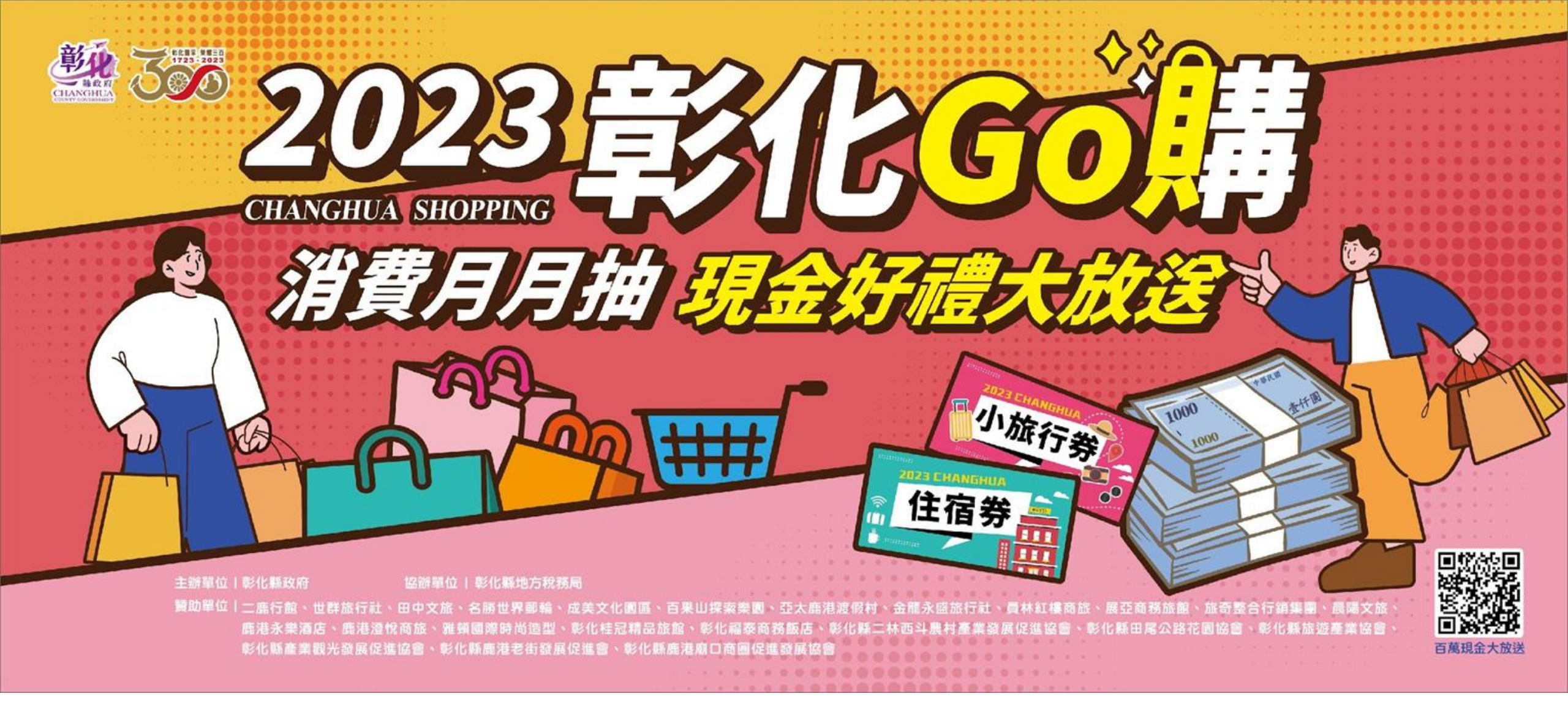

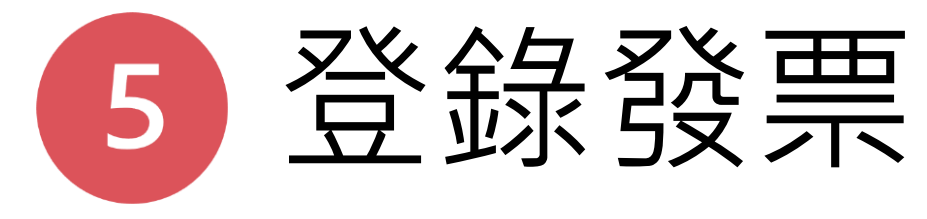

|                                                                                                    | 登錄條件                                                                                            | 登入發票 ? + 登錄收據                 |
|----------------------------------------------------------------------------------------------------|-------------------------------------------------------------------------------------------------|-------------------------------|
| <ul> <li>              登錄發票【號碼】、【消費          </li> <li>             【店家統編】、【消費金額         </li> </ul> | <ul> <li>日期】、</li> <li>消費日期:7/1-9/30</li> <li>消費金額:200元以上</li> <li>消費地點:營業稅籍登記於彰化縣之公</li> </ul> | 發票號碼(請不要輸入−號)                 |
| 2 取得抽獎序號<br>最多10個,特定消費店家再<br>多11(四)                                                                  | <ul> <li>可或商業</li> <li>適用登錄類型</li> <li>1. 傳統發票(長型)</li> </ul>                                   | 当時日期                          |
| → 期待抽獎結果公告                                                                                           | 2. 电子设宗         3. 雲端發票(無列印紙本), 绑定         手機條碼,可加抽【雲端發票獎】                                      |                               |
|                                                                                                    | No.56555555<br>台北市業計画62業<br>ITE: 02-23943075<br>編 88888888<br>1001-05 1200<br>飲費 888 TX         | 店家統編                          |
|                                                                                                    | ■于發票證明聯<br>■ 102年05-06月<br>様本 AB-11223344                                                       | 消費金額(需超過200。若超過1百萬,<br>請連絡客服) |
| 2023彰化GO購<br>特地消費店家                                                                                  | 2013-05-23 11:22:33<br>随横碼 9999 總計 340<br>寶ン01234567                                            | <b>驗證碼</b><br>請輸入下方驗證碼        |
|                                                                                                    |                                                                                                 | 21 36 53                      |
|                                                                                                    |                                                                                                 | 脑仔贸示                          |

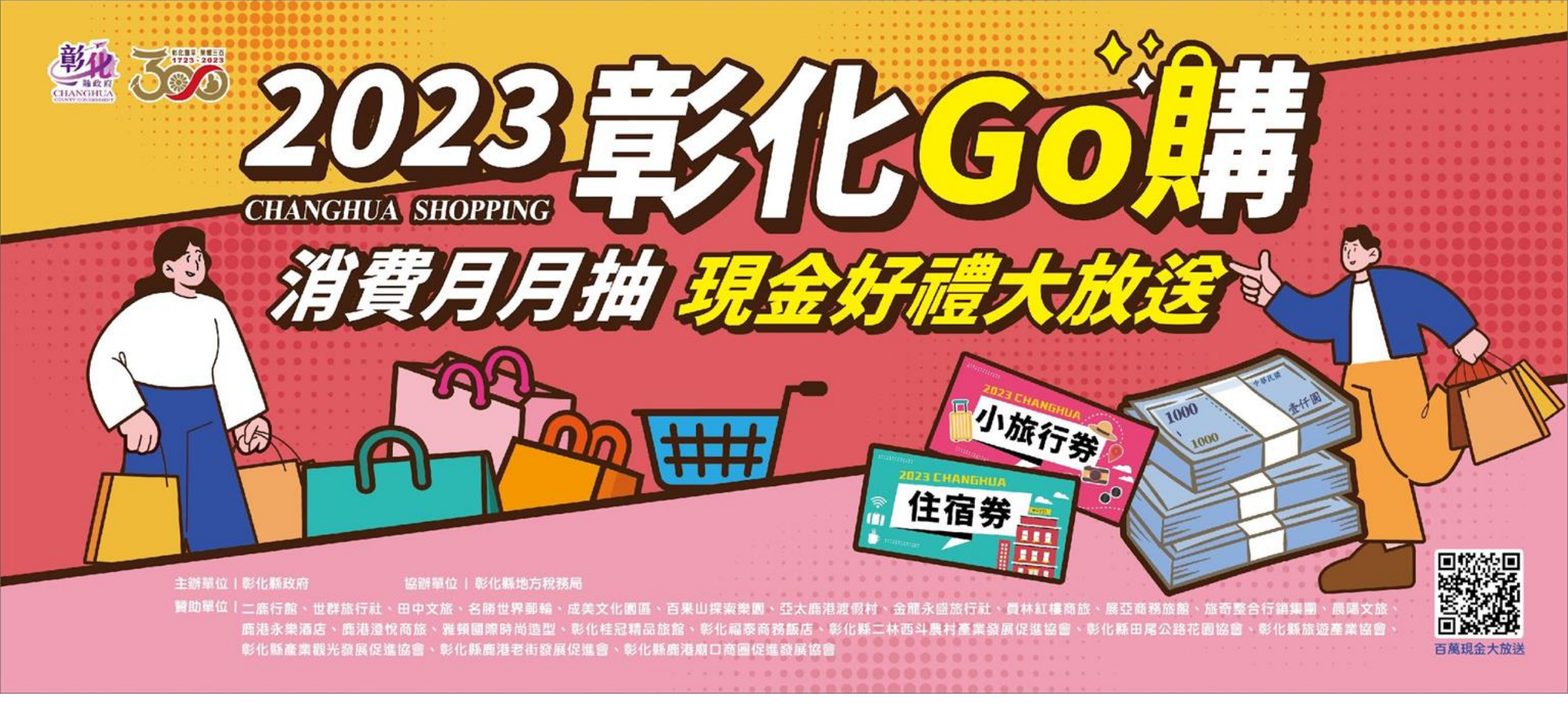

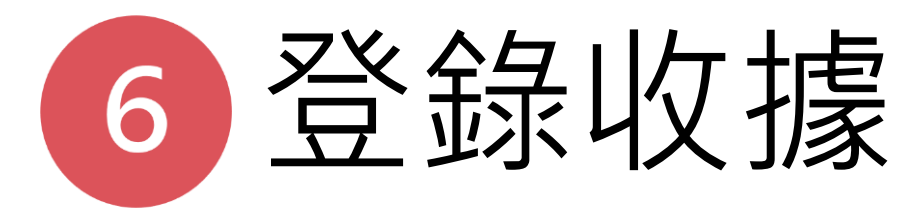

| <ol> <li>登錄收據【消費</li> <li>【消費金額】</li> <li>取得抽獎序號</li> <li>最多10個,特定</li> <li>11個)</li> </ol>                                                                                                    | 日期】、【店家統編】<br>E消費店家再加1(最多                                                                                                    | <ul> <li>登錄條件</li> <li>消費日期:7/1-9/30</li> <li>消費金額:200元以上</li> <li>消費地點:營業稅籍登記於彰化縣<br/>之公司或商業</li> <li>適用登錄類型 <ol> <li>免用統一發票收據</li> <li>單日限登錄3筆</li> </ol> </li> </ul> | 登入收據 ② + 登錄發票 消費日期 「「「」」」、 「」」、           |
|----------------------------------------------------------------------------------------------------|----------------------------------------------------------------------------------------------------|----------------------------------------------------------------------------------------------------|-------------------------------------------|
| <ul> <li>期待抽獎結果公告</li> <li>1</li> <li>1</li> <li></li></ul> | -<br>免用統一發票收据                                                                                                    | 統一編號<br>中華民國 <del>演費日照</del> 年 月 日                                                                                                    | 消費金額(需超過200。若超過1百萬,<br>請連絡客服)             |
| 2023彰化GO購<br>特地消費店家                                                                                                    | 買受人:     地址       品名數量     3       日     1       日     1       日     1       日     1       日     1       日     1       日     1       日     1       日     1       日     1       日     1       日     1       日     1       日     1       日     1       日     1 | E 價 總 價 備 註<br>收 據 專 用 章       區 價 總 價     廣家振編                                                                                                    | <b>驗證碼</b><br>請輸入下方驗證碼<br>6479 92<br>儲存收據 |
|                                                                                                    | 合計新臺幣 萬 仟 佰                                                                                                    | <sup>湖线金額</sup><br>拾 元整 銀貨兩訖                                                                                                    |                                           |

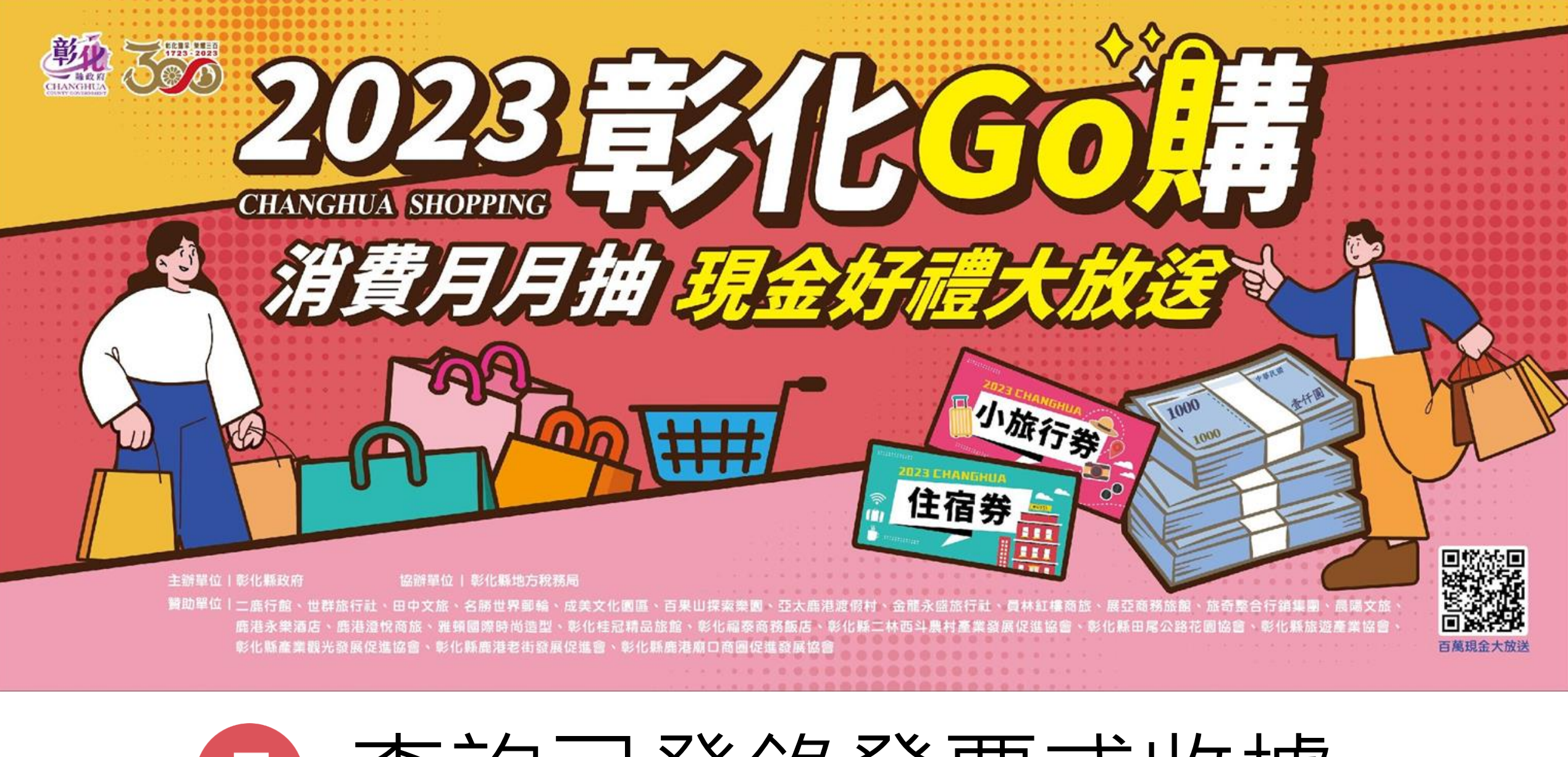

7 查詢已登錄發票或收據

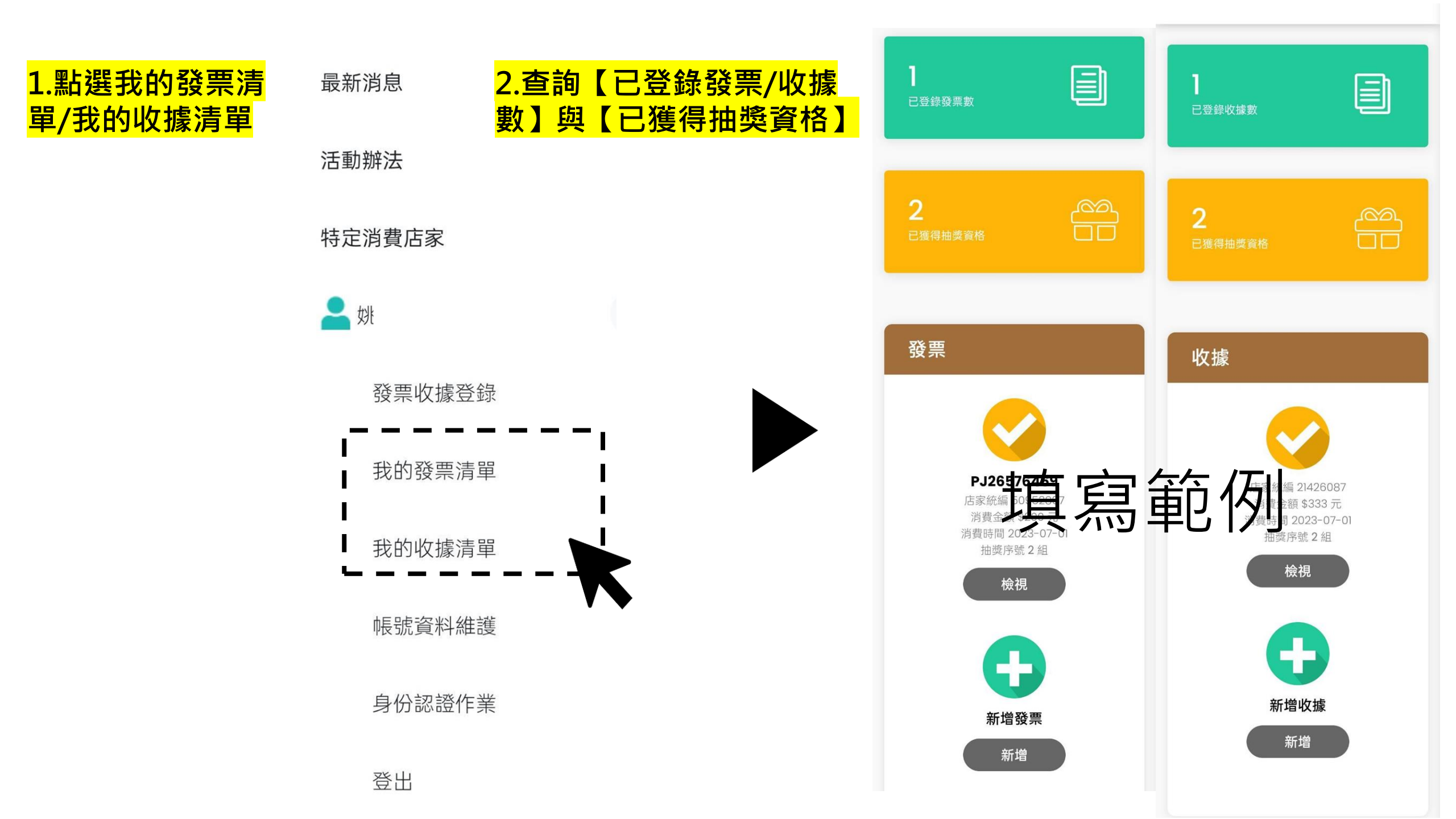